## Техническая информация:

## **1.** *Q*: Я установил *Vista x64 SP1* на плату *ALiveNF6G-GLAN*, но я не могу выключить систему после исполнения программы «*sysprep*». Что происходит?

**А:** В связи со спецификациями чипсета NVIDIA, драйвер HDD обязателен к установке. Пожалуйста, установите его во время установки операционной системы.

Проделайте следующие действия, чтобы установить драйвер HDD:

1. Скачайте драйвер и сохраните его на флоппи-дискету, USB-флэшку, CD или DVD.

Ссылка на драйвер HDD:

http://www.asrock.com/mb/download.ru.asp?Model=NF6-GLAN

2. Нажмите на иконку «Загрузить драйвер» на стадии, когда установщик спрашивает «На какой раздел установить Windows?».

|                          | I otal Size                                                                                                    | Free Space | Туре     |
|--------------------------|----------------------------------------------------------------------------------------------------|------------|----------|
| Disk 0 Unallocated Space | 233.8 GB                                                                                                    | 233.8 GB   |          |
|                          |                                                                                                    |            |          |
|                          |                                                                                                    |            |          |
| Befresh Delete           | Eormat                                                                                                    | * New      | Annhy Ca |
|                          | Transition of the second second secon |            |          |
| <sup>o</sup> K           |                                                                                                    |            |          |

## 3. Нажмите "ОК"

| Select th | e driver to be installed.                                                                                               |                                                                                      |
|-----------|----------------------------------------------------------------------------------------------------|--------------------------------------------------------------------------------------|
| 6         | Load Driver                                                                                                    |                                                                                      |
| Re Hid    | To install the device driver needed to<br>media containing the driver files, and<br>Note: The installation media can be | a floppy disk, CD, DVD, or USB flash drive.  Browse OK Cancel ware on mis composity. |
| Brg       | wse <u>R</u> escan                                                                                                    | Next                                                                                 |
|           |                                                                                                    |                                                                                      |

## 4. Нажмите кнопку "Обзор"

|        | vers that are not compatible with hardware on this computer | 5    |
|--------|-------------------------------------------------------------|------|
| Browse | Rescan                                                      | Next |
| 1 lit  |                                                             |      |

5. Найдите драйвер в папке, куда вы его скопировали.

| ide drivers that | Browse for Folder<br>Browse to the driver(s), and then dick OK<br>Computer<br>E Broppy Disk Drive (A:)<br>B System Reserved (C:)<br>D Local Disk (D:)<br>C D Drive (E:) FRMCXFRE_EN_DVD<br>E KINGSTON (F:)<br>B Boot (X A)<br>C Cancel |                  |
|------------------|----------------------------------------------------------------------------------------------------|------------------|
| rowse            | Rescan<br>Installing Windows                                                                                                    | Next<br>18 20:07 |
| that :           | NFref_1524_vs64<br>Awy<br>Display<br>Ethernet<br>HDAudio<br>Display<br>MinVista64<br>raidtool<br>sataraid<br>Sata_ide                                                                                                    | Cancel           |

6. Выберите драйвер HDD и нажмите «Далее» для начала установки.

| IDIA nForce Ser                                                                                                    | al ATA Controller (F:\NFref_1524_vs64\IDE\Wir                                                                                                    | Vista64 sata liter                                                                                                    |
|----------------------------------------------------------------------------------------------------|----------------------------------------------------------------------------------------------------|----------------------------------------------------------------------------------------------------|
| VIDIA nForce Ser<br>VIDIA nForce Ser<br>VIDIA nForce Ser<br>VIDIA nForce Ser<br>VIDIA nForce Ser<br>VIDIA nForce Ser<br>VIDIA nForce Ser<br>VIDIA nForce Ser<br>VIDIA nForce Ser | Ial ATA Controller (F:\NFref 1524_vs64\IDE\Win<br>ial ATA Controller (F:\NFref_1524_vs64\IDE\Win<br>ial ATA Controller (F:\NFref_1524_vs64\IDE\Win<br>ial ATA Controller (F:\NFref_1524_vs64\IDE\Win<br>ial ATA Controller (F:\NFref_1524_vs64\IDE\Win<br>ial ATA Controller (F:\NFref_1524_vs64\IDE\Win<br>ial ATA Controller (F:\NFref_1524_vs64\IDE\Win<br>ial ATA Controller (F:\NFref_1524_vs64\IDE\Win<br>ial ATA Controller (F:\NFref_1524_vs64\IDE\Win | Vista64\sata_ide\nvstor64.inf)<br>Vista64\sata_ide\nvstor64.inf)<br>Vista64\sata_ide\nvstor64.inf)<br>Vista64\sata_ide\nvstor64.inf)<br>Vista64\sata_ide\nvstor64.inf)<br>Vista64\sata_ide\nvstor64.inf)<br>Vista64\sata_ide\nvstor64.inf) |
| WIDIA nForce Se<br>WIDIA nForce Se                                                                                                    | rial ATA Controller (F:\NFref_1524_vs64\IDE\Win<br>rial ATA Controller (F:\NFref_1524_vs64\IDE\Win<br>rial ATA Controller (F:\NFref_1524_vs64\IDE\Win                                                                                                    | /ista64\sata_ide\nvstor64.inf)<br>/ista64\sata_ide\nvstor64.inf)<br>/ista64\sata_ide\nvstor64.inf)                                                                                                    |
| MIDIA nForce Se<br>NVIDIA nForce Se<br>NVIDIA nForce Se<br>Bigwse                                                                                                    | at are not compatible with hardware on this comp<br>Bescan                                                                                                    | /ista64\sata_ide\nvstor64.inf)<br>/ista64\sata_ide\nvstor64.inf)<br>/ista64\sata_ide\nvstor64.inf)<br>/ista64\sata_ide\nvstor64.inf)<br>uter.                                                                                              |

2. *Q*: Я не могут запустить 64-битную операционную систему, когда использую процессор *AMD*® вместе с виртуальной машиной *Sun xVM VirtualBox*. Что мне делать?

**A:** 

- 1. Пожалуйста, убедитесь, что у вас установлена 64-битная операционная система и проверьте процессор на поддержку AMD-V.
- 2. Включите опцию [Enable] [Secure Virtual Machine] в BIOS.
- 3. Установите галочку [Enable Nested Paging] в виртуальной машине Sun xVM.

| 💭 🎲 🕀 🎲                                                                                                    | General                                                                                                    | General 2                                                                                                    |      |
|----------------------------------------------------------------------------------------------------|----------------------------------------------------------------------------------------------------|----------------------------------------------------------------------------------------------------|------|
| wew       Settings       Start       Discard         Image: Start       Discard       Discard         Image: Start       Discard <t< td=""><td><ul> <li>Flat Disk</li> <li>CD/DVD-ROM</li> <li>Floppy</li> <li>Audio</li> <li>Network</li> <li>Serial Ports</li> <li>USB</li> <li>Shared Folders</li> <li>Remote Display</li> </ul></td><td>Basic       Advanced       Description       Other         Boot Order:       Image: Floppy       Image: Floppy       Image: Floppy         Image: Floppy       Image: Floppy       Image: Floppy       Image: Floppy         Image: Floppy       Image: Floppy       Image: Floppy       Image: Floppy         Image: Floppy       Image: Floppy       Image: Floppy       Image: Floppy         Image: Floppy       Image: Floppy       Image: Floppy       Image: Floppy         Image: Floppy       Image: Floppy       Image: Floppy       Image: Floppy         Image: Floppy       Image: Floppy       Image: Floppy       Image: Floppy         Image: Floppy       Image: Floppy       Image: Floppy       Image: Floppy         Image: Floppy       Image: Floppy       Image: Floppy       Image: Floppy         Image: Floppy       Image: Floppy       Image: Floppy       Image: Floppy         Image: Floppy       Image: Floppy       Image: Floppy       Image: Floppy       Image: Floppy         Image: Floppy       Image: Floppy       Image: Floppy       Image: Floppy       Image: Floppy       Image: Floppy         Image: Floppy       Image: Floppy       Image: Floppy       Image: Floppy       Image: Floppy       Image: Flopy       Image: Floppy</td><td>ts v</td></t<> | <ul> <li>Flat Disk</li> <li>CD/DVD-ROM</li> <li>Floppy</li> <li>Audio</li> <li>Network</li> <li>Serial Ports</li> <li>USB</li> <li>Shared Folders</li> <li>Remote Display</li> </ul> | Basic       Advanced       Description       Other         Boot Order:       Image: Floppy       Image: Floppy       Image: Floppy         Image: Floppy       Image: Floppy       Image: Floppy       Image: Floppy         Image: Floppy       Image: Floppy       Image: Floppy       Image: Floppy         Image: Floppy       Image: Floppy       Image: Floppy       Image: Floppy         Image: Floppy       Image: Floppy       Image: Floppy       Image: Floppy         Image: Floppy       Image: Floppy       Image: Floppy       Image: Floppy         Image: Floppy       Image: Floppy       Image: Floppy       Image: Floppy         Image: Floppy       Image: Floppy       Image: Floppy       Image: Floppy         Image: Floppy       Image: Floppy       Image: Floppy       Image: Floppy         Image: Floppy       Image: Floppy       Image: Floppy       Image: Floppy         Image: Floppy       Image: Floppy       Image: Floppy       Image: Floppy       Image: Floppy         Image: Floppy       Image: Floppy       Image: Floppy       Image: Floppy       Image: Floppy       Image: Floppy         Image: Floppy       Image: Floppy       Image: Floppy       Image: Floppy       Image: Floppy       Image: Flopy       Image: Floppy | ts v |
|                                                                                                    |                                                                                                    | mouse over a settings item to get more information.                                                                                                    | telp |

После этого вы сможете загрузить виртуальную 64-битную систему.